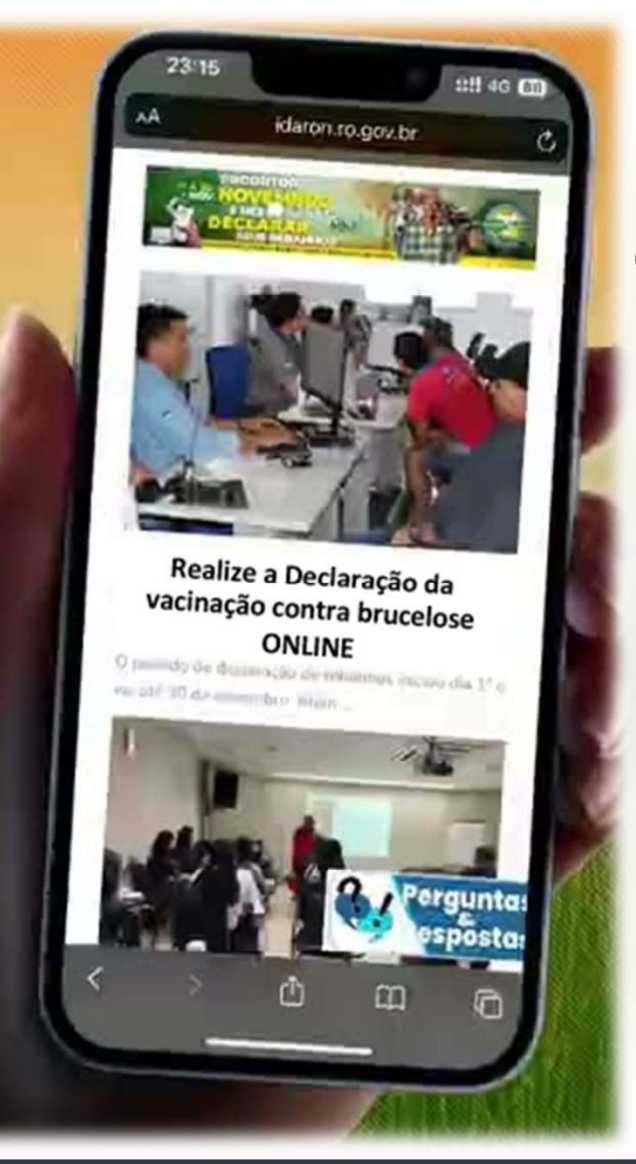

## Declaração de vacina contra brucelose online

# Manual do produtor

IDARON E VOCÊ

AUDE E P

### https://servicos.idaron.ro.gov.br/Login

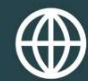

www.idaron.ro.gov.br

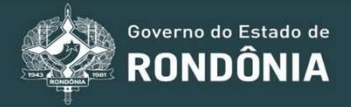

| Tela de                                                     | login do | sistema      |        |  |
|-------------------------------------------------------------|----------|--------------|--------|--|
| IDARON<br>Serviços On-Line<br>Serviço:<br>Acesso Produtor   |          |              |        |  |
| Login:<br>CPF/CNPJ (Somente Números)                        | Info     | orme o CPF   |        |  |
| Senha:                                                      |          |              | ,<br>] |  |
| Senha<br>Entrar<br>✓ Recuperar Senha / ≪I Cadastro de Senha | Info     | orme a senha |        |  |
|                                                             |          |              |        |  |

ou acesse o link abaixo para entrar em contato com as Unidade da IDARON . Contatos de todas as unidades da IDARON.

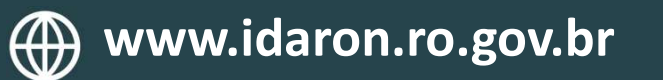

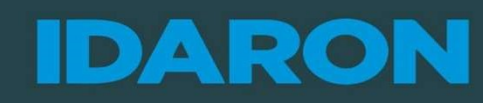

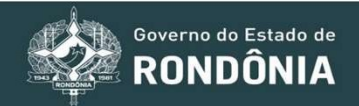

#### Tela para iniciar a declaração contra brucelose

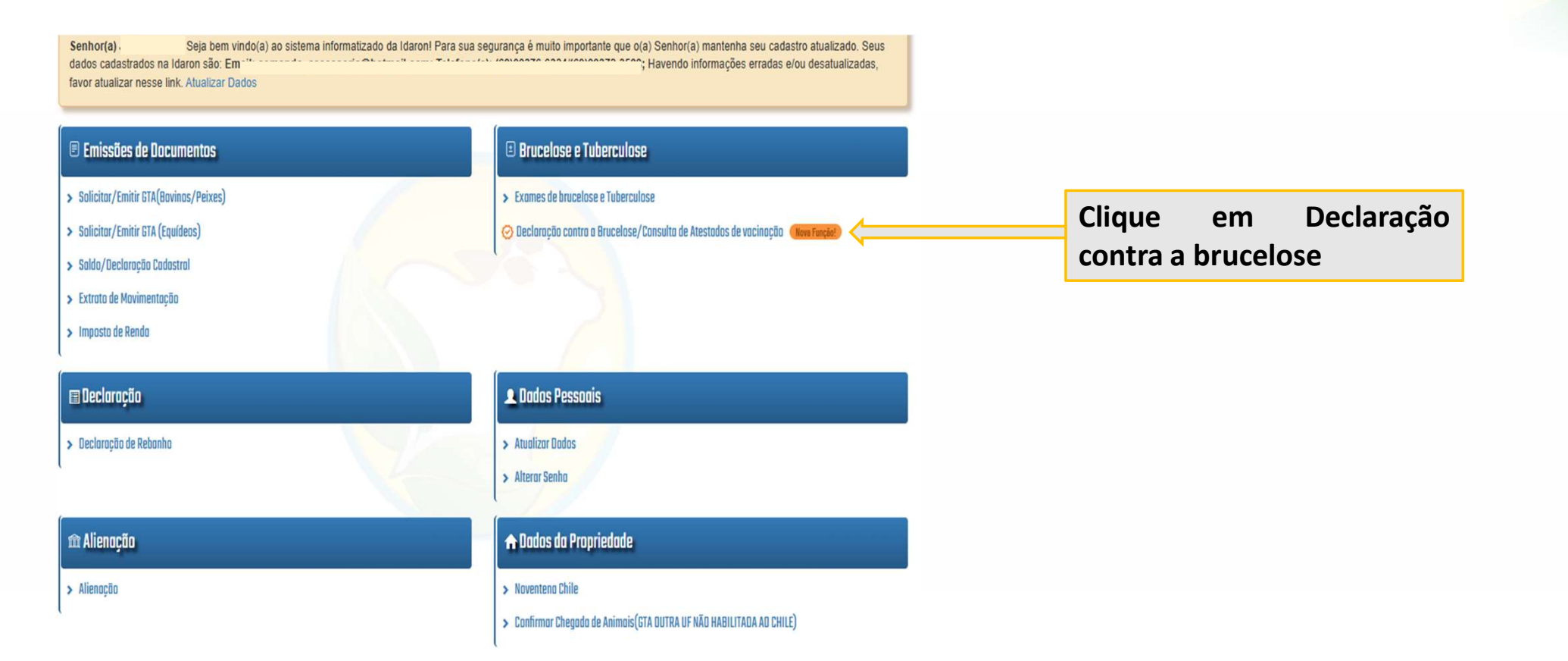

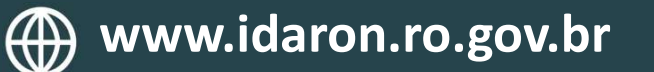

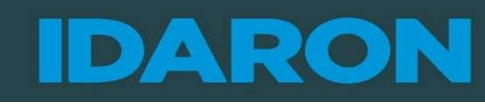

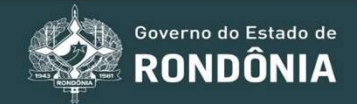

### Tela com manual e busca do estabelecimento

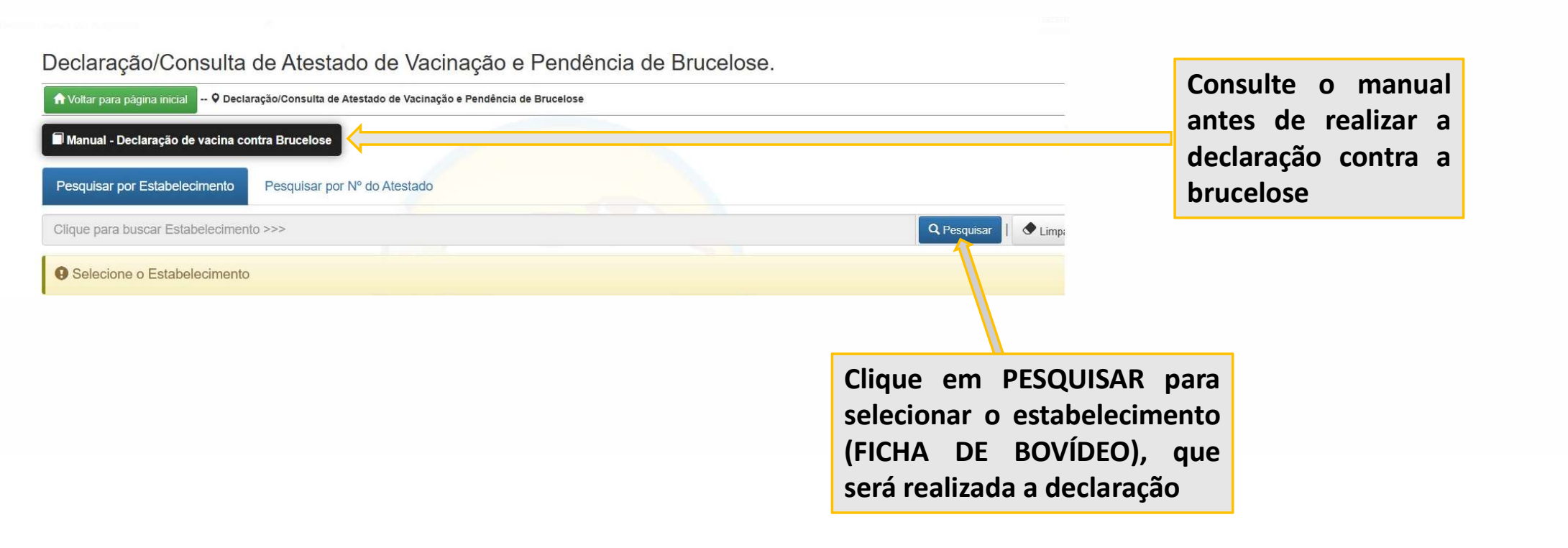

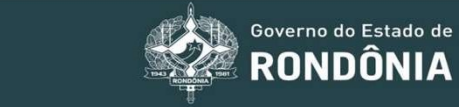

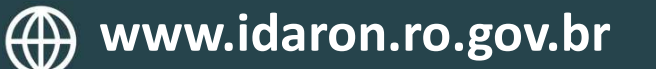

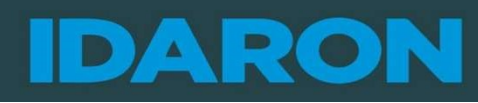

#### Tela de seleção do estabelecimento

| Estabelecimentos Lo   | calizados                                                                                                    |                           | Fechar      |                                                                                            |
|-----------------------|----------------------------------------------------------------------------------------------------|---------------------------|-------------|--------------------------------------------------------------------------------------------|
| Nome do Estabelecimen | to                                                                                                    |                           | Q Localizar |                                                                                            |
| Total Localizado : 1  | Estabolecimonto                                                                                                    | Local                     | Fenérie     | Clique no botão azul<br>selecione o estabelecimer                                          |
|                       | <ul> <li>A SITIO CAFEZAL (Titular ficha: (<br/>SILVA) - RIO JAMARI - MARGEM ESQUERDA, LT 54,55,56,57,58, GB ALIANÇA, STR<br/>PENAL, RAMAL DA CASTANHEIRA KM 63</li> <li>Q RIO JAMARI - MARGEM ESQUERDA, LT 54,55,56,57,58, GB ALIANÇA, STR PENAL,<br/>RAMAL DA CASTANHEIRA KM 63</li> </ul> | PORTO VELHO /<br>RONDÔNIA |             | <ul> <li>(ficha de bovídeo) no qui deseja realizar a declaraç contra brucelose.</li> </ul> |

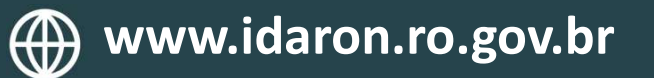

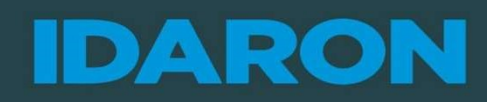

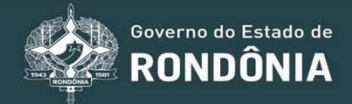

#### Tela das pendências e atestados para declaração

| 💓 IDARON On-Line                                                                                                    | 🕈 Página Inicial 🛛 🖾 Fale Conosco                                                                | Serviços On-Line IDARON                                                        | 1                   | <b>ا</b> ا                           | -   |                                                    |
|----------------------------------------------------------------------------------------------------|--------------------------------------------------------------------------------------------------|--------------------------------------------------------------------------------|---------------------|--------------------------------------|-----|----------------------------------------------------|
| Pesquisar por Estabelecimento Pesquisar                                                                                                    | por Nº do Atestado                                                                               |                                                                                |                     |                                      |     | Informações da ficha de bovídeo selecionada.       |
| SITIO SOARES                                                                                                    |                                                                                                  |                                                                                | Q Pesqu             | isar   🕈 Limpar                      |     | •                                                  |
| Estabelecimento                                                                                                    |                                                                                                  |                                                                                |                     |                                      |     | Informações das pendências de brucelose na         |
| Propriedade:                                                                                                    | SITIO SOARES                                                                                     |                                                                                |                     |                                      |     | informações das pendencias de bracelose na         |
| Endereço:                                                                                                    | LH C 10, KM 52, LT 33, GB 2, STR PA AMIGOS DO CAN                                                | IPO                                                                            |                     |                                      |     | 🗧 ficha de bovídeo e propriedade.                  |
| Distrito/Munícipio/Estado:                                                                                                    |                                                                                                  |                                                                                |                     |                                      |     | · · · · · · · · · · · · · · · · · · ·              |
| Produtor:                                                                                                    | Categoria:Pl                                                                                     | ROPRIETARIO                                                                    |                     |                                      |     |                                                    |
| Status:                                                                                                    | Status da Ficha: ATIVA     Status da Ficha para Brucelose:                                       | ser declaradas, porêm o prazo nao aca<br>êmeas a ser declaradas, porêm o prazo | ibou.               |                                      |     |                                                    |
|                                                                                                    |                                                                                                  |                                                                                |                     |                                      |     | Informações do total de fêmeas não declaradas para |
| Pendência de fêmeas para vacinar e declarar                                                                                                    | contra brucelose                                                                                 | dastradas para o Estabelecimento                                               |                     |                                      |     | as vacinas de B19 e BB51                           |
| Total de fêmeas não vacinadas/declaradas:           • Total de fêmeas a serem vacinadas com E           • Total de fêmeas a serem vacinadas com E           • Total de fêmeas a serem vacinadas com E | 50<br>319 OU RB51: 50<br>RB51: 0                                                                 |                                                                                |                     |                                      |     |                                                    |
| -                                                                                                    | Report Colors                                                                                    | nº de animais não Data L                                                       | imite para Notifica | ação de prazo de                     | /   | Informações dos prazos e quantidades de fêmeas não |
| NASCIMENTOS / Dt. Comun: 07 julho 2025                                                                                                    |                                                                                                  | 50 04/03                                                                       | /2026 prazo r       | nilo acabou                          | N   | declaradas para as vacinas de B19 e RB51 de cada   |
|                                                                                                    |                                                                                                  |                                                                                |                     |                                      |     | etapa de declaração de rebanho.                    |
| Status do Atestado                                                                                                    | Tipo da Vacina                                                                                   | -                                                                              |                     |                                      | 1   | · · ·                                              |
| Status do Atestado                                                                                                    | Tipo da Vacina                                                                                   |                                                                                | Y Q Filt            | tar                                  |     |                                                    |
| Atestados Emitidos                                                                                                    |                                                                                                  |                                                                                |                     |                                      | ]   | Para realizar a declaração.                        |
| Total de Atestados Localizados: 5                                                                                                    |                                                                                                  |                                                                                |                     |                                      |     |                                                    |
| Estabelecimento                                                                                                    | Atestado                                                                                         | Data Emissão                                                                   | Data Vacinação Da   | ata da Declaração                    | l ( |                                                    |
| A SITIO SOARES<br>LH C 10, KM 52, LT 33, GB 2, STR PAAMIGOS DO CAMPO                                                                                                    | N° Atestado: A12368-00070/2025 - Nilo Utilizado<br>Tipo do Atestado: Afestado Amostra #861       | 04/07/2025                                                                     | 04/07/2025          | O Declarar                           |     | Localize o atestado de B19 ou RB51, confira as     |
| MACHADINHO DO OESTE / RONDÔNIA                                                                                                    | 1ª Total de fêmeas Vacinadas : 50                                                                |                                                                                |                     |                                      |     | informações e clique no botão verde (DECLARAR)     |
| ♠ SITIO SOARES<br>LH C 10, KM 52, LT 33, GB 2, STR PAAMIGOS DO CAMPO                                                                                                    | N° Atestado: A12368-00069/2025 - Perdalmende Utilizado<br>Tipo do Atestado: Afedado Amodra (881) | 04/07/2025                                                                     | 04/07/2025 04       | 4/07/2025<br>laido pars 135 fêmes(c) |     |                                                    |
| MACHADINHO DO OESTE / RONDÔNIA                                                                                                    | 1 Total de fêmeas Vacinadas : 250<br>la Imprimir Alestado                                        |                                                                                |                     | O Declarar                           |     | para realizar a declaração do atestado desejado.   |
| ★ SITIO SOARES<br>LH C 10, KM 52, LT 33, GB 2, STR PAAMIGOS DO CAMPO<br>MONAGEMENTO SO SEASE LEDADAME                                                                                                 | N° Atestado: A12368-00038/2025 - 100% Utilizado<br>Tipo do Atestado: Alestado Amediza RBS1       | 17/08/2025                                                                     | 17/08/2025 02       | 2/07/2025<br>R Consultar Declaração  |     |                                                    |

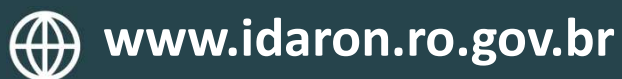

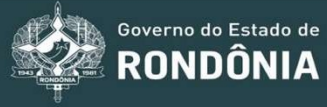

#### Tela de declaração da vacina

| A12368-00064/2025                                                                                                    | Data Emissão                                                                                                    | 27/06/2025                                                                                                    | j                                                                                                    | Para essa declaração, o sistema traz automaticamente todas as fêmeas                                                                                                    |  |  |  |  |
|----------------------------------------------------------------------------------------------------|----------------------------------------------------------------------------------------------------|----------------------------------------------------------------------------------------------------|----------------------------------------------------------------------------------------------------|----------------------------------------------------------------------------------------------------|--|--|--|--|
| Atestado Amostra B19                                                                                                    | Data Vacinaçã                                                                                                    | io: 27/06/2025                                                                                                    | i                                                                                                    | declaradas em cada etapa de declaração de rebanno, GIA, TIRB e ou                                                                                                    |  |  |  |  |
| stabelecimento:<br>tabelecimento:<br>th 08, LT 174, 175, GB 01, STR PA ITAPIREMA<br>JI-PARANA / RONDÔNIA                                                      |                                                                                                    |                                                                                                    |                                                                                                    | nascimentos, consulta as datas limites e nº de fêmeas que podem o serem declaradas para esse atestado.                                                                                                    |  |  |  |  |
| Espécie:Bovino Cód. Exploracao:11001220517601883                                                                                                    |                                                                                                    | 1100122051760188                                                                                                    |                                                                                                    |                                                                                                    |  |  |  |  |
|                                                                                                    |                                                                                                    |                                                                                                    |                                                                                                    | Informações do total de femeas não vacinadas, existênte na ficha de bovideo.                                                                                                    |  |  |  |  |
| nada(s)/declarada(s) do Estabelecimento :                                                                                                    |                                                                                                    | 43                                                                                                    |                                                                                                    |                                                                                                    |  |  |  |  |
| Total de fêmea(s) vacinada(s) no Atestado : 75                                                                                                    |                                                                                                    | $\leftarrow$                                                                                                    | Informações do total de fêmeas vacinadas no atestado.                                                                                                    |                                                                                                    |  |  |  |  |
| disponiveis para declaração :                                                                                                    |                                                                                                    | 75                                                                                                    | 6                                                                                                    |                                                                                                    |  |  |  |  |
| ✓ Total de Fêmea(s) do Atestado que podem ser declaradas com B19 : 30 4                                                                                       |                                                                                                    |                                                                                                    | 4                                                                                                    | Informações do total de femeas disponíveis do atestados para declaração.                                                                                                    |  |  |  |  |
| declaração, ainda restarão 13                                                                                                    | da(s) ou não declara                                                                                                    | ada(s) no seu Estabelec                                                                                                    | cimento. Para                                                                                                    | menor.                                                                                                    |  |  |  |  |
| mos que realize a vacinação e/où a declaraç <del>o.</del>                                                                                                    | fômeas antes                                                                                                    | do prazo limite.                                                                                                    |                                                                                                    | Informações do total de fêmeas do atestado que podem ser declaradas                                                                                                    |  |  |  |  |
| Etapa                                                                                                    | Data Limite para<br>vacina/declaração                                                                                                    | nº de animais não<br>vacinados/declarados                                                                                                    | nº de animais que<br>podem ser<br>declarados                                                                                                    | Total de fêmeas que ainda ficarão sem vacinação/declaração, após finalizar a declaração desso atestado                                                                                                    |  |  |  |  |
| D 2024.1 / Dt. Comun: 20 May 2024<br>a de comunicação desta etapa , 13 têmeas não poderão ser<br>θ, a(s) mesma(s) só pode(m) ser vacinada(s)/declarada(s) com | 15/01/2025                                                                                                    | 13                                                                                                    | 0                                                                                                    | Informações dos prazos e quantidades de fêmeas OUE SERÃO DECLARADAS                                                                                                    |  |  |  |  |
| 0 2024.2 / Dt. Comun: 11 Nov 2024                                                                                                    | 09/07/2025                                                                                                    | 30                                                                                                    | 30                                                                                                    | nesse atestado em cada etana GTA TTRB e ou nascimentos                                                                                                    |  |  |  |  |
|                                                                                                    |                                                                                                    |                                                                                                    |                                                                                                    |                                                                                                    |  |  |  |  |
|                                                                                                    | A12368-00064/2025 Atestado Amostra B19 A12168-00064/2025 Atestado Amostra B19 AITIO PORTO SEGURO LH 08, LT 174, 175, GB 01, STR PA ITAPIRE JI-PARANA / RONDÔNIA Espécie:Bovino ada(s)/declarada(s) do Estabelecimento : i) no Atestado : iisponíveis para declaração : do que podem ser declaradas com B19 : declaração, ainda restarão 13 Contrato a vacinação elou a declaração Etapa 202024.1 / Dt. Comun: 20 May 2024 de comunicação desta etapa , 13 femesa não poderão ser , a(s) mesma(s) só pode(m) ser vacinada(s)/declarada(s) com | A12368-00064/2025       Data Emissão         Atestado Amostra B19       Data Vacinaçã         Atestado Amostra B19       Data Vacinaçã         Image: Strict PORTO SEGURO       LH 08, LT 174, 175, GB 01, STR PA ITAPIREMA JI-PARANA / RONDÔNIA         Espécie: Bovino       Espécie: Bovino         ada(s)/declarada(s) do Estabelecimento : | A12368-00064/2025       Data Emissão:       27/06/2025         Atestado Amostra B19       Data Vacinação:       27/06/2025         Atestado Amostra B19       Data Vacinação:       27/06/2025         Atestado Amostra B19       Data Vacinação:       27/06/2025         Atestado Amostra B19       Data Vacinação:       27/06/2025         Atestado Amostra B19       Data Vacinação:       27/06/2025         Atestado:       In PARANA / RONDÔNIA       Espécie:Bovino       Cód. Exploração:         ada(s)/declarada(s) do Estabelecimento :       43.4         ata Atestado :       75       75         do que podem ser declaração :       75       30         declaração, ainda restarão 13       Cía não vacinada(s) ou não declarada(s) no seu Estabelectoras que realize a vacinação e/ou a declaração       15/01/2025         Etapa       Data Limite para vacinada(s)/declaração       nº de animais não vacina/declaração         0 2024.1 / Dt. Comun: 20 May 2024       15/01/2025       13 | A12368-00064/2025       Data Emissão:       27/06/2025         Atestado Amontra B19       Data Vacinação:       27/06/2025         Astronoura B19       Data Vacinação:       27/06/2025         Astronoura B19       Data Vacinação:       27/06/2025         Astronoura B19       Cód. Exploração:11001220517601883         ada(s)/declarada(s) do Estabelecimento:       43         a) no Atestado :       75         isponíveis para declaração :       75         do que podem ser declaração :       75         declaração, ainda restarão 13       Astalaño vacinada(s) ou não declarada(s) no seu Estabelecimento. Para támeas antes do prazo limite.         Etapa       Data Limite para vacinada(s) no seu Cistadelecimento. Para támeas antes do prazo limite.         Etapa       Data Limite para vacinada(s) no seu Estabelecimento. Para támeas antes do prazo limite.         Etapa       Data Limite para vacinada(s) no seu Estabelecimento. Para támeas antes do prazo limite.         202024.1 / Dt. Comun: 20 May 2024       15/01/2025       13       0 |  |  |  |  |

R Fechar

Confirme as informações e Clique no botão azul, (Salvar).

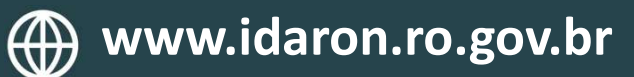

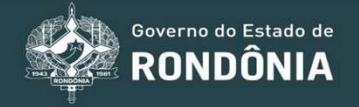

### Tela de confirmação da declaração

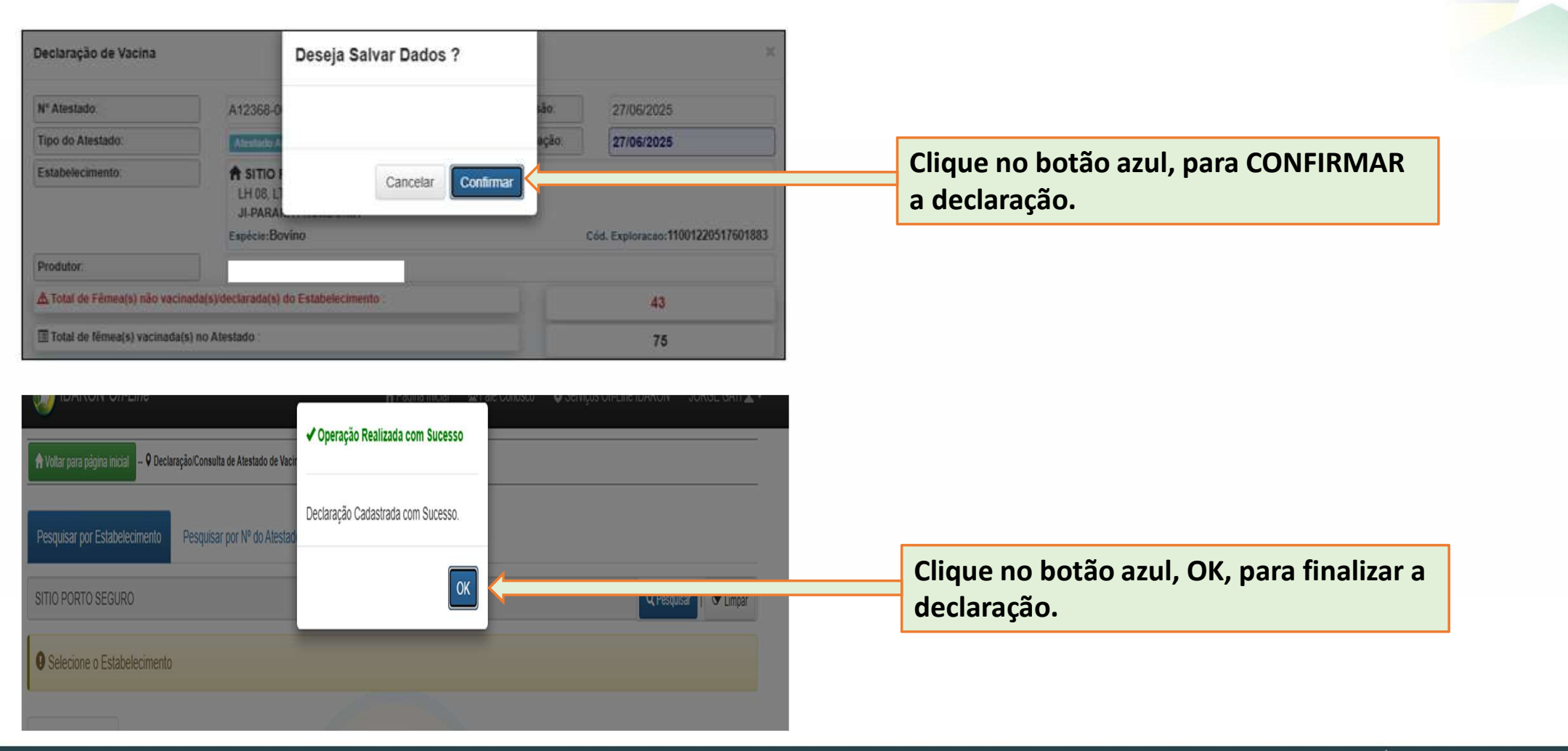

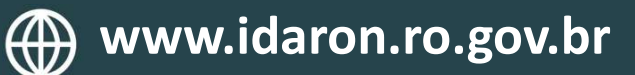

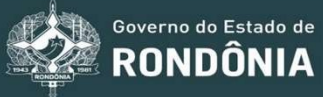

#### Tela de consultas

#### Declaração/Consulta de Atestado de Vacinação e Pendência de Brucelose.

| A Voltar para página inicial - 🕈 Declaração/Consulta                                                                                                    | de Atestado de Vacinação e Pe                                                                                   | ndência de Brucelose                                                                                       |                           |                                |                                                    |                                       |
|----------------------------------------------------------------------------------------------------|----------------------------------------------------------------------------------------------------|----------------------------------------------------------------------------------------------------|---------------------------|--------------------------------|----------------------------------------------------|---------------------------------------|
| Pesquisar por Estabelecimento Pesquisar                                                                                                    | por Nº do Atestado 🛛 🗲                                                                                          | /                                                                                                    |                           |                                |                                                    | Consulta por nº de atestado           |
| FAZENDA MG                                                                                                    |                                                                                                    |                                                                                                    |                           | QP                             | esquisar   🕈 Limpar                                |                                       |
| Estabelecimento                                                                                                    |                                                                                                    |                                                                                                    |                           |                                |                                                    |                                       |
| Propriedade:                                                                                                    | FAZENDA MG                                                                                                    |                                                                                                    |                           |                                |                                                    |                                       |
| ndereço:                                                                                                    | LH 637, KM 16, LT 1<br>GLEBA 05                                                                                 | 9, 20, 21, 22, 62, GB 05 E 04 (L62), STR                                                                   | 15. PA VALE DO JAMA       | RI <mark>(</mark> LH 639/LH643 | i) <mark>, M</mark> .D. TRAVESSAO                  |                                       |
| )istrito/Munícipio/Estado:                                                                                                    | Candeias do Jamari                                                                                              | / Candeias do Jamari / Rondônia                                                                            |                           |                                |                                                    |                                       |
| rodutor:                                                                                                    |                                                                                                    |                                                                                                    |                           |                                |                                                    |                                       |
| Status:                                                                                                    | <ul> <li>Status da Fich</li> <li>Status da Fich</li> <li>Status da Proj</li> </ul>                              | a: DESBLOQUEADA<br>a para Brucelose: O Todas as Fémaso Vacina<br>priedade para Brucelose: O Todas as Fémaa | das.<br>9 Vecinadas.      |                                |                                                    |                                       |
| Pendência de fêmeas para vacinar e declarar                                                                                                    | r contra brucelose                                                                                              | Listar Todas as Pendências de fêmeas Cadastra                                                              | das para o Estabeleciment | •                              | 5                                                  | Consulta das pendências de brucelose  |
| Nenhuma Pendência Localizada                                                                                                    |                                                                                                    |                                                                                                    |                           |                                |                                                    |                                       |
| F Opções de Filtros                                                                                                    |                                                                                                    |                                                                                                    |                           |                                |                                                    |                                       |
| Status do Atestado                                                                                                    |                                                                                                    | Tipo da Vacina                                                                                             |                           |                                |                                                    | Consulta dos atestados que estão      |
| Status do Atestado                                                                                                    | ~                                                                                                    | Tipo da Vacina                                                                                             |                           | × C                            | 4 Filtrar                                          | 100% ou parsialmente utilizados       |
| Atestados Emitidos                                                                                                    |                                                                                                    |                                                                                                    |                           |                                |                                                    | 100% ou parciaimente utilizados.      |
| Total de Atestados Localizados: 3                                                                                                    |                                                                                                    |                                                                                                    |                           |                                |                                                    |                                       |
| Estabelecimento                                                                                                    | Atestado                                                                                                    |                                                                                                    | Data Emissão              | Data Vacinação                 | Data da Declaração                                 |                                       |
| ♠ FAZENDA MG<br>LH 637, KM 16, LT 19, 20, 21, 22, 62, GB 05 E 04 (L62), STR<br>15, PA VIALE DO JAMARI (LH 630)LH643), M.D.<br>TRAVESAKO GLEBA 05<br>CANDEIAS DO JAMARI / RONDÔNIA | N° Atestado: A12368-00067.<br>Tipo do Atestado: Alectados<br>I Total de fémeas Vacinada                         | 2025 - Periodenache Umstando<br>moder RDes<br>Is : 23                                                      | 03/07/2025                | 03/07/2025                     | 03/07/2025<br>Beldo para 21 têmes(s)<br>O Declarar |                                       |
| ♣ FAZENDA MG<br>LH 637, KM 16, LT 19, 20, 21, 22, 62, GB 05 E 04 (L62), STR<br>18, PA VALE DO JAMARI (LH 639)LH643), M.D.<br>TRAVESARO (LEBA 05<br>CANDEIAS DO JAMARI / RONDÔNIA  | N° Atestado: A12368-00021<br>Tipo do Atestado: Atestado A<br>L: Total de fêmeas Vacinada<br>E Imprimir Atestado | 2025 - 109% Ullitzado<br>Insulta III3<br>15 : 7                                                            | 10/08/2025                | 10/06/2025                     | 24/06/2025<br>R Consultar Declaração               | Consulta das declarações de vacinação |

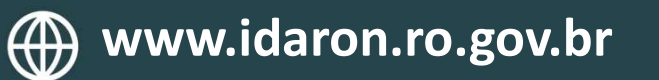

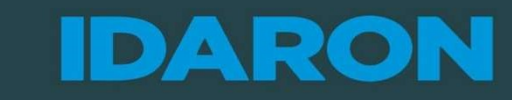

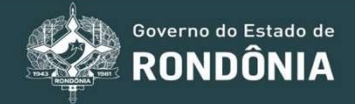